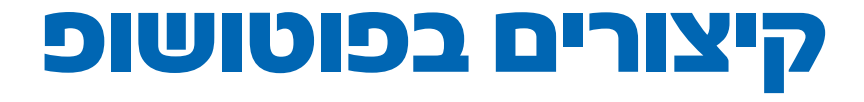

ירמי אריאלי

סמלים מסחריים: במקומות שונים בספר נעשה שימוש בשמות מסחריים. הכותבים מצהירים שההעדפה לשימוש בשמות בלבד ללא ציון הסמל המסחרי ומבלי לאזכר את החברה בעלת השם המסחרי, נובעת משיקולי סידור המלל ועריכת הספר ולטובת בעלי השם המסחרי ואין בכוונתם להפר את זכויות היוצרים.

זה לכל צורך שהוא, מהווה הפרה חמורה של זכויות השימוש וההפצה הנתונות בידי המוציאים לאור בלבד.

אין ללמדו כולו או חלקים ממנו, בשום מכון, קורס או בית ספר ללא הרשאה בכתב ומראש מאת המוציאים לאור. אין להשאיל ספר זה בספריות השאלה ציבוריות או פרטיות ללא הרשאה בכתב ומראש מהמוציאים לאור השאלת ספר

כל הזכויות שמורות לירמי אריאלי

מהדורה ראשונה

# הקדמה (קצרה)

מאז ומתמיד אהבתי קיצורים. בדרך לבית הספר (ותמיד אחרתי), בהכנת שיעורי בית (ותמיד נתפסתי), בסידור ונקיון הבית. למעשה, המקום היחיד שהקיצורי הדרך הועילו לי היה בעבודה על המחשב. בתקופה כל כך לחוצה בחיינו, כל שניה היא קריטית. להספיק כמה שיותר.

הרעיון לכתיבת הספר הזה נולד מתוך צורך ללמד את משתמשי התוכנה הנפלאה הזו כמה שיותר קיצורי דרך. שימושיים, שכל תפקידם הוא לקצר את משך העבודה של המשתמש!

אם יש דבר אחד שראיתי במהלך השנים האחרונות אצל חלק גדול מהעוסקים בתוכנה הזו, הוא שאין צורך ללמוד את כל כלי התוכנה, כלומר זה אף פעם לא מזיק, אבל היכרות עם חלק מהכלים בצורה עמוקה ויסודית, מניב לא פעם תוצאות מרשימות יותר.

אחרי לא מעט שנות נסיון בהדרכה של משתמשים מתחילים ומתקדמים, אספתי את כל הקיצורים ושיטות העבודה (שאני עובד איתם) והחלטתי לאגד אותם לתוך ספר אחד.

כל הקיצורים שמוצגים בספר זה מבוססים על מערכות מקינטוש, אבל כמעט כל הקיצורים עובדים גם על מחשבי פי.סי.

 $\underbrace{\left[ \begin{array}{c} c \\ c \end{array} 
ight]^{*}}_{c }$  לחץ על מקש למקש למידה והינך עובד על מחשב פי.סי, היכן שמופיע הסימן של מקש

ברצוני להודות לשלושת בניי המקסימים, **אמיתי, יפתח וגיא**, על הסבלנות וההבנה (ועל עצם היותכם), לכל תלמידיי בעבר ובהווה שנתנו לי את האפשרות ללמד אותם וללמוד מהם, ללקוחותיי שאיתגרו אותי ואילצו אותי למצוא דרכים קצרות יותר להגיע אל התוצאות הנדרשות בלוחות זמנים קצרים, לחבריי למקצוע שלימדו אותי חלק גדול ממה שאני יודע היום ולכל מי שעזר לי ולא הזכרתי אותו. שוב תודה.

ולסיום, אני מניח שפה ושם בטח שכחתי כמה קיצורים. אשמח לכל תגובה:

irmiarieli@gmail.com

ועוד משהו קטן. קיצורים אינם מעידים על מנת משכל או אינטליגנציה אלא רק על נסיון (וזכרון). תתנסו כמה שיותר. ובהצלחה.

ירמי אריאלי

## תוכן העניינים

| סרגל הכלים6                                |
|--------------------------------------------|
| דפדוף בין כלים בקבוצהדפדוף בין כלים בקבוצה |
| איפוס תכונות הכליםד                        |
| קיצורים שחייבים לדעת                       |
| יצירת מסמך חדש                             |
| קביעות אחרונות)                            |
| פתיחת מסמך                                 |
| - צבעי החזית והרקע                         |
| ברירת מחדל11                               |
| החלפת צבעי החזית והרקעוחלפת צבעי           |
| הסתרת כל חלונות התוכנה11                   |
| הסתרת כל חלונות התוכנה                     |
| חוץ מסרגל הכליםווא מסרגל הכלים             |
| פעולות טרנספורמציהו                        |
| חזרה על פילטר אחרוןואיייייייייייי          |
| חזרה על פילטר אחרון (2)                    |

#### קיצורים בשכבות

| יצירת שכבה חדשהודייייייייייייייייייייייייי |
|--------------------------------------------|
| יצירת שכבה חדשה ללא חלוןוד                 |
| איחוד שכבות                                |
| איחוד שכבות לשכבה חדשהוח.                  |
| שיטוח כל השכבות במסמך                      |
| מחיקת שכבה                                 |
| סידור שכבות                                |
| בחירת שכבות                                |
| בחירת שכבות (2)                            |
| בחירת שכבות (3)                            |
| בחירת מספר שכבות                           |
|                                            |

| בחירת כל השכבות במסמך23                | 1  |
|----------------------------------------|----|
| נצוגת שכבות                            | 1  |
| זצוגת תיקיות                           | 1  |
| אכפול שכבה                             | J  |
| זעתקת חלק משכבה                        | 1  |
| שכפול שכבה בהסטה25                     | J  |
| עילת האזורים השקופים                   | נ  |
| צירת שכבה חדשה                         | ı. |
| מתחת לשכבה הפעילהמחת לשכבה הפעילה      | J  |
| הצגת שכבה בתוך שטחה                    | 1  |
| של השכבה שתחתיה                        | J  |
| צביעת שכבה (Fill) צביעת שכבה           | l  |
| צביעת שכבה                             | Ł  |
| 28(Preserve Transparency               | )  |
| טעינת איזור בחירה משכבה                | J  |
| זעבר בין שיטות השילוב<br>בחלון השכבות) | )  |
| בחירה ישירה של שיטת שילוב              | 1  |
| שינוי מידת האטימות של שכבה             | J  |
| קיצורים במברשות                        | ,  |
| הגדלת המברשת הפעילה37                  | ı  |
| זקטנת המברשת הפעילהזקטנת המברשת הפעילה | 1  |
| הגדלת רכות המברשת37                    | 1  |
| זקטנת רכות המברשת                      | 1  |
| קביעת גודל ורכות                       | ,  |
| 38 המברשת בעזרת העכבר                  | 1  |
| זצגת בורר הצבע                         | 1  |
| בחירת המברשת הבאה                      | 1  |
|                                        |    |

| בחירת המברשת הקודמת            |
|--------------------------------|
| בחירת המברשת הראשונה           |
| בחירת המברשת האחרונה           |
| 40 דגימת צבע מתמונה            |
| הפעלת רגישות ללחץ              |
| 41                             |
| כלי ההבהרה/הכהיה               |
| 42 מחיקת מברשת                 |
| תצוגה מקדימה של                |
| 43פלסטר                        |
| בחירה ישירה של שיטת שילוב      |
| שינוי מידת האטימות של הכלי     |
| בחירות ומסיכות                 |
| שימוש באיזורי הבחירה           |
| הזזת איזור בחירה בזמן היצירה51 |
| מעבר בין כלי הלאסו המגנטי      |
| לכלי הלאסו                     |
| מעבר בין כלי הלאסו המגנטי      |
| לכלי הלאסו הפוליגוני           |
| שינוי ערך מידת הדיוק של        |
| כלי הלאסו המגנטי               |
| 53ל ערוא בודד (Channel)        |
| יצירת איזור בחירה מערוץ        |
| 54 Quick Mask מעבר למצב        |
| 55Quick Mask תצוגת             |
| תצוגת ערוץ אלפא                |
| 56 Spot יצירת ערוץ             |
| הצגת המסיכה (באופן זמני)       |

| ביטול המסיכה (באופן זמני)          |
|------------------------------------|
| בחירת המסיכה57                     |
| יצירת מסיכה וקטורית                |
| יצירת מסיכה שחורה                  |
| היפוך מסיכה                        |
| שכפול מסיכה לשכבה אחרת59           |
| 60 (Refine Edge) שיפורי מסיכות     |
| שינוי מצבי התצוגה בחלון            |
| מעבר זמני לתמונה המקורית61         |
| מעבר בין כלי המברשת והמחק61        |
| עבודה עם קבוצת כלי העט             |
| בחירת מספר נקודות                  |
| בחירת כל המסלול62                  |
| שכפול המסלול62                     |
| מעבר בין כלים לצורך                |
| 63                                 |
| 63 מעבר בין כלים לצורך עריכת מסלול |
| הסתרת מסלול                        |
| הפיכת מסלול לבחירה63               |
| הצוגה מקדימה של הקשת64             |
| 64                                 |
| תצוגה                              |
| 67100% צפיה ב-100%                 |
| צפיה בהתאמה לגודל המסך67           |
| מיקום התמונה במסך                  |

| הקטנה ידנית של התצוגה68                  | 1 |
|------------------------------------------|---|
| שינוי צבע הרקע (של התוכנה)               | / |
| שינוי צבע הרקע (צבע אישי) שינוי צבע הרקע | / |
| הזנת שדות                                | 1 |
| מעבר מהיר בין מצבי התצוגה                | ) |
| קיצורים בצבע                             | , |

| 73Curves   5                                | 'n |
|---------------------------------------------|----|
| צגת קצוות ההיסטוגרמה                        | ก  |
| זירת נקודות על גבי הגרףדירת נקודות אל אבי ה | בו |
| זירת מספר נקודות על גבי הגרף                | בו |
| זזת נקודות על גבי הגרףדת נקודות על גבי הגרף | เก |

#### קיצורים בטקסט

| הבלטת הגופן (בולד)                     |
|----------------------------------------|
| הטיית הגופן (Italic)                   |
| 80טקסט עילי (Superscript)              |
| 80יטקסט תחתי (Subscript)               |
| 81 (All Caps) אותיות ״דפוס״ (All Caps) |
| אותיות ״דפוס״ קטנות                    |
| 81(Small Caps)                         |
| חזרה לתכונות בסיסיות82                 |
| הוספת שכבת טקסט                        |
| 83                                     |
| הגדלת/הקטנת מלל83                      |
| מרווח בין שורות                        |
| 84 מרווח בין שורות (2)                 |
| מרווח בין שורות                        |
| 84                                     |
| הגבהת/הנמכת תווים85                    |

| 85 | מרווח בין תווים     |
|----|---------------------|
| 85 | מרווח בין שני תווים |
| 86 | הסתרת סימון המלל.   |
| 86 | אישור עריכת המלל    |

### קיצורים שלא קיימים

| 89 | יצירת קיצורים עצמיים |
|----|----------------------|
| 90 | איך יוצרים קיצור?    |
| 92 | פקודות לעריכת צבע    |
| 92 | המר לאובייקט חכם     |
| 93 | פילטרים שימושיים     |
| 94 | המרה ל-CMYK          |

#### עוד פקודות שמקצרות

| 96   | פעולות אוטומציה         |
|------|-------------------------|
| 96   | הקלטת הפעולות           |
| 97?  | אילו פעולות כדאי להקליט |
| 97   | הפעלת Action            |
| 98Im | age Proccesor -שימוש ב  |
| 99   | מבנה החלון              |
| 100  | Export Layers to Files  |
| 101  | מבנה החלון              |
|      |                         |

#### ביצי פסחא

| 105 | מרלין הקוסם    |
|-----|----------------|
| 106 | חתלתול         |
| 107 | באיזה לחם?     |
| 108 | אנדרטה לפרנסיס |
| 109 | זהו. נגמר      |
|     |                |

# סרגל הכלים

אחת הדרכים היעילות ביותר לשיפור מהירות העבודה היא, ללא ספק, שימוש בקיצורי המקלדת כדי לבחור בכלי הרצוי בסרגל הכלים. כפי שניתן לראות, סרגל הכלים של פוטושופ מחולק לקבוצות כלים שונות. לחיצה על מקש האות הרצויה במקלדת בוחרת את הכלי הראשון בכל קבוצת כלים. החזקת מקש Shift ולחיצה על האות הרצויה "תדפדף" בין הכלים בקבוצה.

| M | Constant Marquee Tool     M     Elliptical Marquee Tool     M     Single Kow Marquee Tool     Single Column Marquee Tool     Single Column Marquee Tool     Sasso Tool     L     Polygonal Lasso Tool     L     Magnetic Lasso Tool     L | W | Quick Selection Tool W  Magic Wand Tool W  Eyedropper Tool I  Color Sampler Tool I  Color Sampler Tool I  Note Tool I  Note Tool I | × **                                              |
|---|----------------------------------------------------------------------------------------------------|---|----------------------------------------------------------------------------------------------------|---------------------------------------------------|
| С | try Crop Tool C     Perspective Crop Tool C     Slice Tool C     Slice Select Tool C                                                                                                    | В | 123Count Tool I<br>Brush Tool B<br>Pencil Tool B<br>Color Replacement Tool B                                                       | ≝. D.<br>₽. &.<br>₽. @.                           |
| L | Spot Healing Brush Tool J Healing Brush Tool J Healing Brush Tool J Patch Tool J Content-Aware Move Tool J How Red Five Tool J                                                                                                    | Y | History Brush Tool Y     Gradient Tool G     Gradient Tool G                                                                       | Ø, T,<br>▶. □.<br>♂. ٩.                           |
| S | Clone Stamp Tool S     Pattern Stamp Tool S                                                                                                    |   | Dodge Tool 0                                                                                                    |                                                   |
| Е | Eraser Tool     E     Background Fraser Tool     E     Magic Fraser Tool     E                                                                                                    | 0 | Rurn Tool     O     Wing Sponge Tool     T Horizontal Type Tool     T                                                              |                                                   |
|   | <ul> <li>Ò Blur Tool</li> <li>Ò Sharpen Tool</li> <li>E € Smudge Tool</li> </ul>                                                                                                    | Т | L Vertical Type Tool T                                                                                                    | Path Selection Tool A     Direct Selection Tool A |
| Р | Convert Point Tool     Pen Tool     P     Preeform Pen Tool     P     C Add Anchor Point Tool     Toolet anchor Point Tool     Convert Point Tool                                                                                         | U | Rectangle Tool U<br>Rounded Rectangle Tool U<br>Ellipse Tool U<br>Prohygon Tool U<br>Line Tool U<br>Custom Shape Tool U<br>Z       | S Rotate View Tool R                              |

# דפדוף בין כלים בקבוצה

אפשרות נוספת לבחירת כלי כלשהו בתוך קבוצת הכלים היא, החזקת מקש Alt ולחיצה על הכלי הרצוי. כל לחיצה ״תדפדף״ בין הכלים בקבוצה.

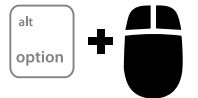

## איפוס תכונות הכלים

לאחר בחירה של כלי מסוים בסרגל הכלים, מופיע סמל הכלי בסרגל האפשרויות. לחיצה על הלחצן הימני בעכבר מציגה אפשרות לאפס את תכונות הכלי או את תכונות כל כלי התוכנה, לברירת מחדל.

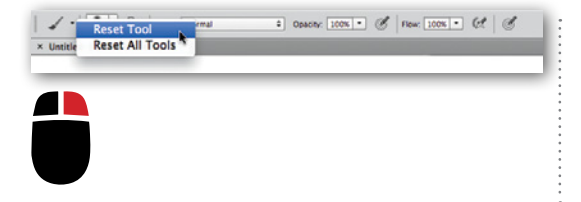

# קיצורים שחייבים לדעת

# יצירת מסמך חדש (קביעות אחרונות)

כדי ליצור מסמך חדש יש ללחוץ על צירוף המקשים Command+N, מציגה את תוספת של מקש Alt, מציגה את הגדרות המסמך החדש עם אותם מאפיינים של המסמך האחרון שנוצר.

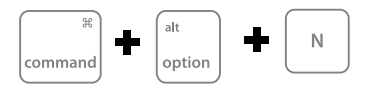

## פתיחת מסמך

כדי לפתוח מסמך קיים יש ללחוץ על צירוף המקשים Command+O.

אפשרות אחרת היא לחיצה כפולה על שטח התוכנה (המשטח האפור).

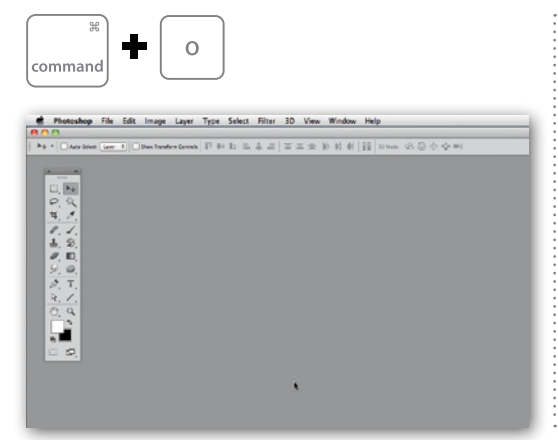

# צבעי החזית והרקע -ברירת מחדל

לא משנה אילו צבעים נקבעו כצבעי החזית והרקע. לחיצה על מקש האות D, תקבע אותם לשחור ולבן.

## החלפת צבעי החזית והרקע

לא משנה אילו צבעים נקבעו כצבעי החזית והרקע. לחיצה על מקש האות x, תחליף את הסדר בינהם.

## הסתרת כל חלונות התוכנה

לחיצה על המקש Tab, תסתיר את כל חלונות התוכנה.

# הסתרת כל חלונות התוכנה חוץ מסרגל הכלים

לחיצה על המקש Tab+Shift, תסתיר את כל חלונות התוכנה למעט סרגל הכלים.

÷

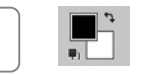

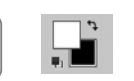

Х

D

tab

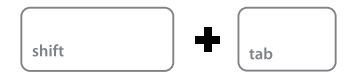

## דפדוף בין מסמכים פתוחים

במידה ומספר קבצים פתוחים בתוכנה, לחיצה על צירוף המקשים הבא ״ידפדף״ בינהם.

#### שינוי ערכים במכוונים

הנה טיפ קטן וחשוב: בכל מקום בו מופיע מכוון כלשהו, לחיצה על שם הפקודה וגרירת העכבר ימינה או שמאלה, תשנה את הערכים שבו.

## חזרה לאחור

כברירת מחדל, צירוף המקשים Command+Z חוזר פעולה אחת לאחור. לחיצה על צירוף המקשים פעם נוספת, מחזיר את המשתמש צעד אחד לפנים.

כדי לחזור מספר רב של פעמים לאחור, השתמשו בקיצור הבא:

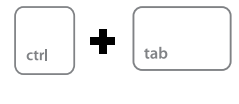

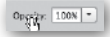

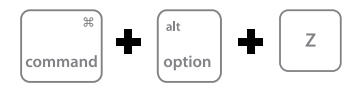

## סגירת מסמך

כדי לסגור מסמך כלשהו, פשוט לחצו על צירוף המקשים הבא:

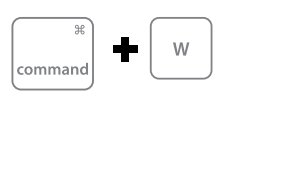

### סגירת מספר מסמכים

כדי לסגור כמה מסמכים פתוחים, פשוט לחצו על צירוף המקשים הבא:

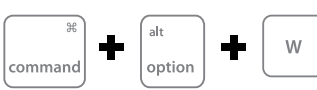

## פעולות טרנספורמציה

כדי להגיע במהירות את פעולות הטרנספורמציה, הפעילו את הקיצור הבא:

## חזרה על פילטר אחרון

לאחר הפעלה של פילטר כלשהו, לחיצה על הקיצור הבא מפעילה פעם נוספת את אותו הפילטר באותם ערכים שנקבעו עבורו בפעם הראשונה.

## חזרה על פילטר אחרון (2)

לאחר הפעלה של פילטר כלשהו, לחיצה על הקיצור הבא מפעילה פעם נוספת את אותו הפילטר, אך מציגה את חלון עריכת הפילטר.

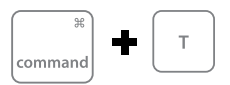

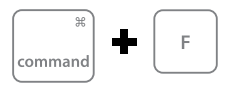

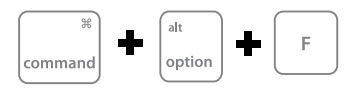